## LABORATORIO DE INGENIERÍA MECANICA ASISTIDA POR COMPUTADORA UNIGRAPHICS

# Modelar a partir de la generación de bloques y cilindros.

Sleccione **File® new** Nombre: [bloque-pivote] OK

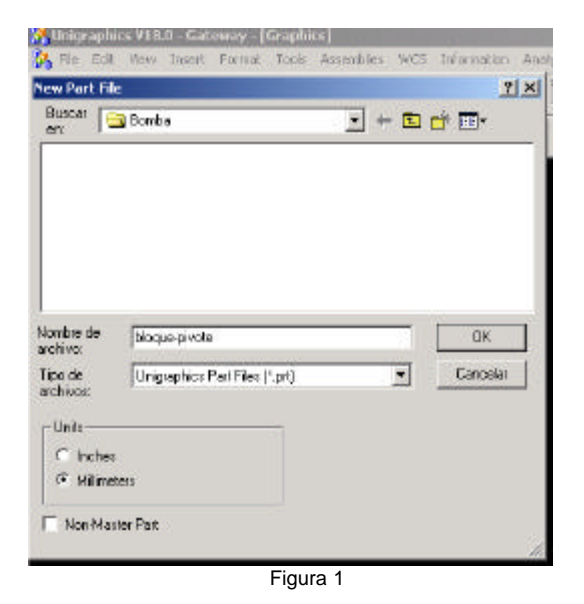

**AYUDA:** se encuentra predeterminada la selección de pulgadas, por lo tanto hay que seleccionar la opción de milímetros.

## **Modelado**

Creación de un bloque a partir de un rectángulo.

## **Application ® Modeling**

Insert® Curve® Rectangle Point Constructor Inferred point

XC:0 YC:0 ZC:0 OK

XC:400 YC:150 ZC:0 OK

Cancel

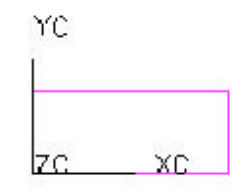

Figura 2

#### Insert® Form feature® Extrude

Chain Curve AYUDA: Chaining Seleccione los cuatro lados de la figura 2 OK OK OK

AYUDA: seleccione para el método de extrusión Direction, Distance

AYUDA: seleccione la dirección por default que le proporcionan OK

Específique los parámetros de extrusión: **Start Distance: 0 End Distance: 150** OK Cancel

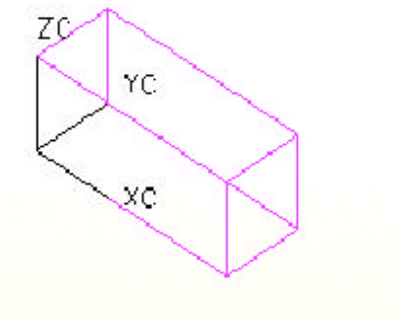

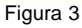

#### Insert® Form feature® Cylinder

Creación de barrenos a partir de cilindros

AYUDA: seleccione el método para hacer cilindros Diameter, Height

AYUDA: seleccione la dirección del cilindro

## LABORATORIO DE INGENIERÍA MECANICA ASISTIDA POR COMPUTADORA UNIGRAPHICS

YC: Axis OK

AYUDA: introduzca los parámetros del cilindro Diameter: 30 Height: 150 OK

AYUDA: especifique el punto de origen inferred point XC: 100 YC: 0 ZC: 75 OK

AYUDA: seleccione la operación Booleana Subtract

AYUDA: seleccione OK para crear el vector OK

AYUDA: introduzca los parámetros del cilindro Diameter: 30 Height: 150 OK

AYUDA: especifique el punto de origen inferred point XC: 300 YC: 0 ZC: 75 [OK]

AYUDA: seleccione la operación Booleana Subtract Cancel

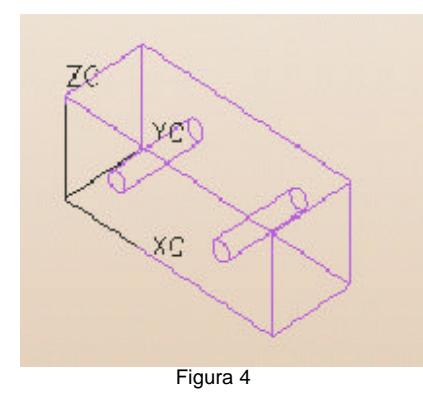

Insert® Form feature® Cylinder

AYUDA: seleccione el método para hacer cilindros

Diameter, Height

AYUDA: seleccione la dirección del cilindro XC: Axis OK

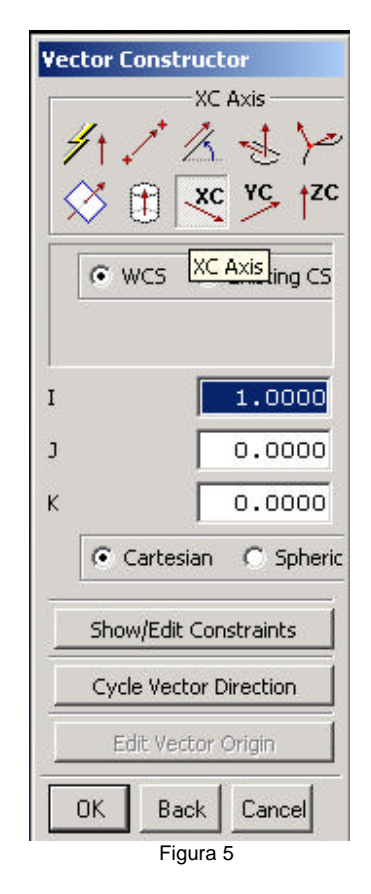

AYUDA: introduzca los parámetros del cilindro **Diameter: 40 Height: 1000** OK

AYUDA: especifique el punto de origen inferred point XC: 0 YC: 75 ZC: 168 OK

AYUDA: seleccione la operación Booleana Unite OK

AYUDA: introduzca los parámetros del cilindro Diameter: 34 Height: 1000

# LABORATORIO DE INGENIERÍA MECANICA ASISTIDA POR COMPUTADORA UNIGRAPHICS

OK

AYUDA: especifique el punto de origen inferred point XC: 0 YC: 75 ZC: 168 OK

AYUDA : seleccione la operación Booleana Subtract Cancel